**Special Diabetes Program for Indians (SDPI)** 

# Using Electronic Health System to WebAudit for SOS RKM Data Submission

### **October 27, 2020**

Indian Health Service Division of Diabetes Treatment and Prevention

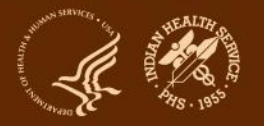

## **SDPI – Commonly Used Abbreviations**

- ADC = Area Diabetes Consultant
- Audit = IHS Diabetes Care and Outcomes Audit
- Best Practice = SDPI Diabetes Best Practice
- DDTP = IHS Division of Diabetes Treatment and Prevention
- DMS = RPMS Diabetes Management System
- EHR = Electronic Health Record (System)
- PHI = Protected Health Information
- PII = Personally Identifying Information
- RKM = Required Key Measure
- RPMS = Resource and Patient Management System
- SDPI = Special Diabetes Program for Indians
- SOS = SDPI Outcomes System

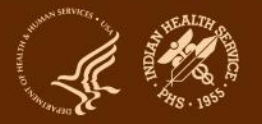

Indian Health Service Division of Diabetes Treatment and Prevention

# Today's Agenda

- Recap: Target Group for the Best Practice
- Generate a list of your Target Group members
- Create an Audit export file
- Upload Audit export file into the WebAudit
- Pull from WebAudit into the SOS System

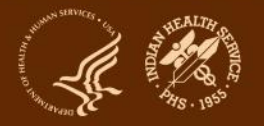

## Recap: Target Group For The Best Practice

- Primary goal is to show improvement in an area of need.
- You also have to be able to collect and submit RKM data.
  - 1. Baseline data = Where you are starting
    - How many and what percent of your Target Group members achieve the RKM <u>before</u> you start your 2021 activities.
  - 2. Final = What you achieve by the end
    - Number and percent of Target Group members who achieve the RKM by the <u>end</u> of the budget period (Dec 31, 2021).
- How will you keep track of the Target Group members?
- How will you collect RKM data?

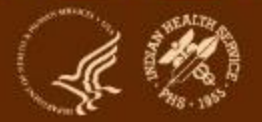

Indian Health Service Division of Diabetes Treatment and Prevention

# Methods to Collect and Submit RKM Data for Your Target Group

- Use one of three methods:

- 1. Pull from WebAudit -
- 2. Enter Individual
- 3. Aggregate Data
- Choice of method depends on many factors including who is in your Target Group and whether your program has access to RPMS or another EHR system.
- You don't have to be on RPMS to use the WebAudit.

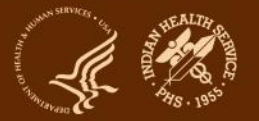

Indian Health Service Division of Diabetes Treatment and Prevention

# Electronic Audits – RPMS vs. Other EHRs

- The process and requirements for conducting an electronic Audit depends on the health record system used.
- IHS provides the Diabetes Audit software to update all RPMS programs each year.
- If not using RPMS, then you have to work with your software provider.
- The data file has to be in the format specified by the IHS Audit team; Applies for RPMS and NON-RPMS users.

Contact the Audit team for more information diabetesaudit@ihs.gov

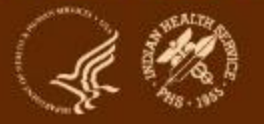

# **RPMS to SOS**

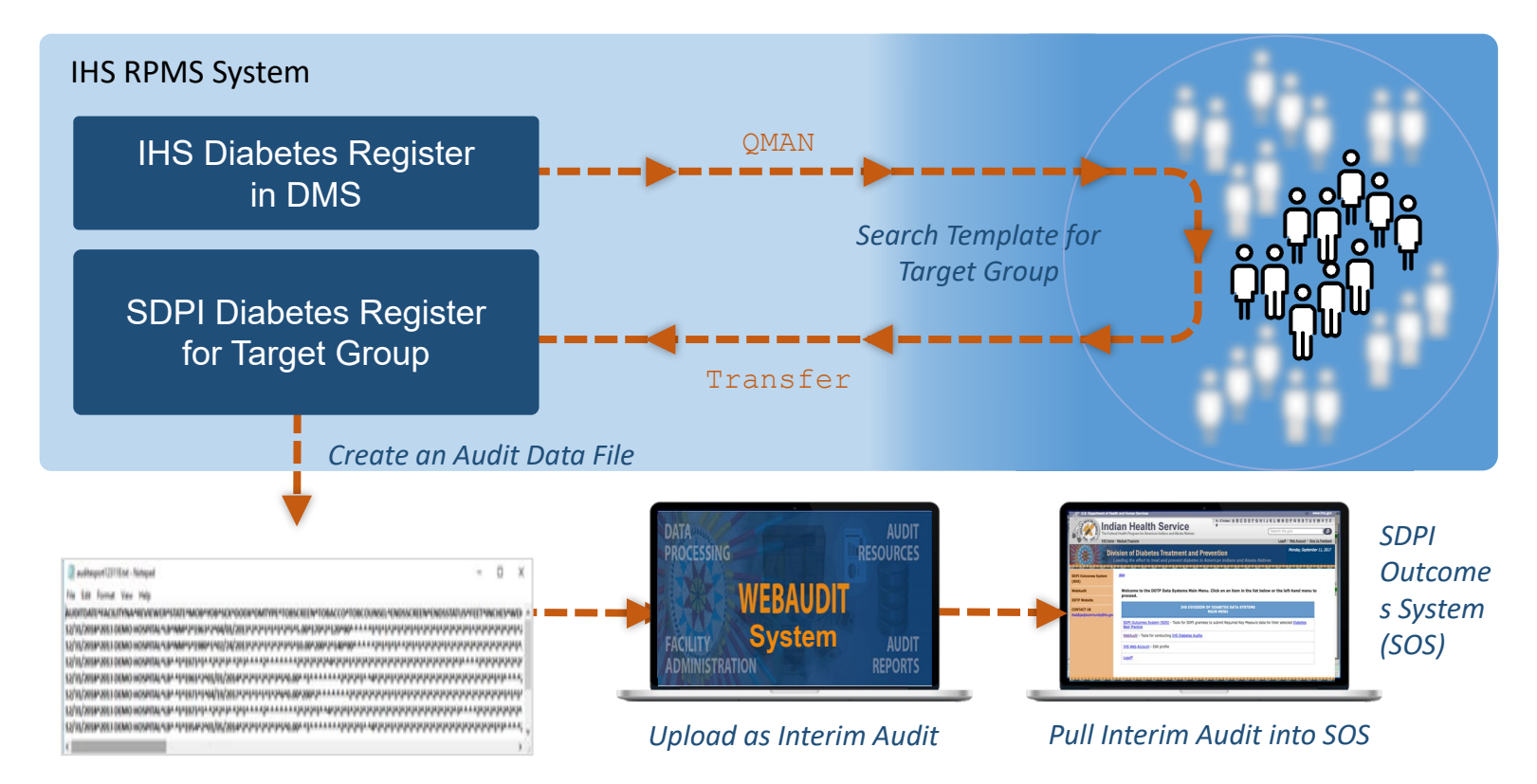

## Why Create a Separate Register or Template From Your IHS Diabetes Register?

- Your IHS Diabetes register will be updated throughout the year, as new diabetes patients are identified or patients are removed because they are no longer active at your facility.
- Your Target Group should remain the same during the grant period. No patients/participants will be added.
- Your Target Group may include all or some of the patients on your IHS Diabetes Register.
- It's easy to run an Audit report and create an Audit export file on a register or template.
- You can create an RPMS iCare panel or Excel spreadsheet for tracking, but you cannot run a Diabetes Audit on these.

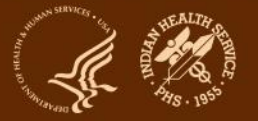

## Template vs. Diabetes Registry

- Create a list of patients:
  - 1. Template: It's a one time search that is static and can't be updated.
  - 2. Register: Can be updated adding or deleting patients and managed by defining a register status.
- When you create a new Diabetes Register for your SDPI Target Group, you can populate it:
  - individually or
  - with a group of patients
- A template allows you to copy a group of patients with a diagnosis of diabetes from one register to populate a new register.

**Note:** If you don't have access to the Case Management System (ACM), consult with your local IT about getting access.

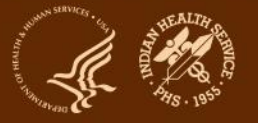

## Using RPMS to Create a Diabetes Template for Your SDPI Target Group

In RPMS select Case Management System (ACM)

- 1. Main Menu select QMAN
- 2. Select // Search PCC Database
- 3. Subject of search // Register
- 4. Include appointment // No
- 5. Which CMS Register // (name the diabetes register your are searching)
- 6. Select patient status // (Active)
- 7. Select diagnosis// All diagnosis
- 8. Store results in a search template
- 9. Name the search template
- 10. Select how your want to create the template:
  - (Yes, if you want template to run in background)
  - (No, if you want template to run in the foreground)

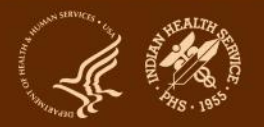

### MAIN MENU

| CR   | Create/Modify Register Structure |
|------|----------------------------------|
| AU   | Add Authorized Users             |
| BL   | Build Supporting Lists           |
| DL   | Display Supporting Lists         |
| AD   | Add/Delete Patients              |
| DE   | Data Entry                       |
| RG   | Report Generation                |
| RD   | Resource Directory               |
| QMAN | Q-Man (PCC Query Utility)        |
| DEL  | Delete Entire Register           |
| CLM  | Custom letter Management         |
| ECR  | Display/Edit Register Creator    |
| LTR  | Manage Recall Letters            |
| PDM  | Install Pre-Diabetes Register    |
| IDR  | Install IHS Diabetes Register    |

Select Case Management System <TEST ACCOUNT> Option: QMAM

\*\*\*\*\* Q-MAN OPTIONS \*\*\*\*\* Select one of the following:

SEARCH PCC Database (dialoque interface)

FAST Facts (natural language interface) RUN Search Logic VIEW/DELETE Taxonomies and Search Templates FILEMAN Print HELP

EXIT

Your choice: SEARCH// 1 (SEARCH)

\*\*\*\* SEARCH CRITERIA \*\*\*\*

What is the subject of your search? LIVING PATIENTS // REGISTER

Include list of upcoming appts for the patient? NO// NO

Which CMS REGISTER: 2020 DIABETES

Register being checked to update status of deceased patients.

### Select the Patient Status for this report

### 1 Active

- 2 Inactive
- 3 Transient
- 4 Unreviewed
- 5 Deceased
- 6 Non-IHS
- 7 Lost to Follow-up
- 8 All Register Patients

Which Status(es): (1-8): 1// 1 (ACTIVE)

| Select the Diabetes Register Diagnosis for this report<br>Select one of the following:        |  |  |  |  |
|-----------------------------------------------------------------------------------------------|--|--|--|--|
| 1 Type 1<br>2 Type 2<br>3 Type 1 & Type 2<br>4 Gestational DM<br>5 Impaired Glucose Tolerance |  |  |  |  |
| Which Register Diagnosis: 6 (All Diagnoses)                                                   |  |  |  |  |
| · · · · · · · · · · · · · · · · · · ·                                                         |  |  |  |  |
| There are 100 register patients for the combination selected.                                 |  |  |  |  |
| Attribute of DIABETES REGISTER: ENTER                                                         |  |  |  |  |

### \*\*\*\* Q-MAN OUTPUT OPTIONS \*\*\*\*\*

Select one of the following:

- 1 DISPLAY results on the screen
- 2 PRINT results on paper
- <u>3 COUNT 'hits'</u>
- 4 STORE results of a search in a FM search template
- 5 SAVE search logic for future use
- 6 R-MAN special report generator
- 7 DELIMITED file via screen capture
- 9 HELP
- 0 EXIT

Your choice: DISPLAY// 4 STORE results of a search in FM search template

Enter the name of the SEARCH TEMPLATE: cb 2021 TG FOR SDPI

Are you adding 'cb 2021 TG FOR SDPI' as a new SORT TEMPLATE? No// Y (YES)

```
DESCRIPTION:
```

No existing text

```
Edit? NO// N (NO)
```

1>

Next, you will be asked about creating your template in background...

Remember ... some templates may take a very long time to finish.

Press ENTER to continue or '^' to quit: ENTER

Want to run this task in background? No// Y (YES)

Requested Start Time: NOW// NOW (Oct 20, 2020@16:17:57)

Search template being generated in background

# Create a SDPI Diabetes Register

- 1. RPMS select Case Management System (ACM)
- 2. CR (to create)
- 3. Enter name of your new Register (ex: 2021 SDPI DIABETES)
- 4. Established: T (today)
- 5. Creator: (your name will appear)
- 6. HS display: Y (to display on patient Health Summary)
- 7. Customize Screen page: accept defaults or can add additional
- 8. AU: (Add Authorized users yourself, plus others as needed)
- 9. AD: (to Add patients using a Search Template or Individually)
  - TX used to transfer from a Search Template
  - AP used to add patients one by one

Note: In order for the Diabetes Management software to work with a register, the word Diabetes must be in the name of the register.

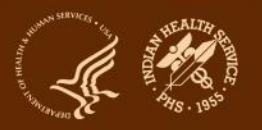

### MAIN MENU

| CR   | Create/Modify Register Structure |
|------|----------------------------------|
| AU   | Add Authorized Users             |
| BL   | Build Supporting Lists           |
| DL   | Display Supporting Lists         |
| AD   | Add/Delete Patients              |
| DE   | Data Entry                       |
| RG   | Report Generation                |
| RD   | Resource Directory               |
| QMAN | Q-Man (PCC Query Utility)        |
| DEL  | Delete Entire Register           |
| CLM  | Custom letter Management         |
| ECR  | Display/Edit Register Creator    |
| LTR  | Manage Recall Letters            |
| PDM  | Install Pre-Diabetes Register    |
| IDR  | Install IHS Diabetes Register    |

Select Case Management System <TEST ACCOUNT> Option: CR

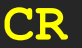

#### \* \* CASE MANAGEMENT SYSTEM \* \*

#### 

#### REGISTER SELECTION UTILITY

2003 DIABETES REGISTRY 2020 DIABETES REGISTER CATHEY'S TEST CHEME DIABETES REGISTER CHERYL'S TEST DEP EPI2 AUDIT PTS ELDER ABUSE/NEGLECT HUALAPAI DIABETES REGISTER IHS DIABETES IHS PRE-DIABETES KATHY'S REGISTER MOHAVE DIABETES REGISTER PARKER DIALYSIS PATIENTS PHN CASE MANAGEMENT PRENATAL SDPI diabetes register SUPAI DIABETES REGISTER VULNERABLE ADULT

CCI, BIRDTOWN CHEMEHUEVI TRIBE DIABETES CHILD ABUSE/NEGLECT DIABETICS HANDICAPPED CHILDREN (NEW) JAY'S TEST LORI'S DIABETES REGISTER PARKER DIABETES REGISTER PEACH SPRINGS DIABETES PHN SUPAI SDPI NON DIABETES SLD DM PRACTICE REGISTER TEST DIABETES REGISTER cav-diabetes

REGISTER: 2021 SDPI DIABETES

Are you adding '2021 SDPI DIABETES ' as <u>a new CMS REGISTER TYPE (the</u> 33RD)? No// Y (YES)

REGISTER NAME: 2021 SDPI DIABETES // ENTER

DATE ESTABLISD: T (OCT 20, 2021) REGISTER CREATOR: BUTLER, CECILIA CB// ENTER HEALTH SUMMARY DISPLAY: Y (YES) BRIEF DESCRIPTION: SDPI TARGET GROUP

#### 

2) CASE HISTORY

COMMENTS

DIAGNOSES

ETIOLOGY

COMPLICATIONS

DIAGNOSTIC CRITERIA

3)

4)

5)

6)

7)

8)

#### CUSTOMIZE 2021 SDPI DIABETES REGISTER

- 1) CARE PLANS 9) FAMILY MEMBERS
  - 10) INTERVENTIONS
  - 11) MEASUREMENTS
    - 12) MEDICATIONS
    - 13) RECALL DATES
    - 14) REGISTER DATA
    - 15) RISK FACTORS
    - 16) SERVICES
    - 17) All data types

<\*\* Indicates automatic selection of Register Component

'A' to ADD, 'D' to DELETE option(s) or 'H' for HELP ==> A

CASE REVIEW DATES \_\_\_\_\_\_\_

<\*\*

### MAIN MENU

| CR   | Create/Modify Register Structure |
|------|----------------------------------|
| AU   | Add Authorized Users             |
| BL   | Build Supporting Lists           |
| DL   | Display Supporting Lists         |
| AD   | Add/Delete Patients              |
| DE   | Data Entry                       |
| RG   | Report Generation                |
| RD   | Resource Directory               |
| QMAN | Q-Man (PCC Query Utility)        |
| DEL  | Delete Entire Register           |
| CLM  | Custom letter Management         |
| ECR  | Display/Edit Register Creator    |
| LTR  | Manage Recall Letters            |
| PDM  | Install Pre-Diabetes Register    |
| IDR  | Install IHS Diabetes Register    |

Select Case Management System <TEST ACCOUNT> Option: AU (ADD USERS)

### MAIN MENU

| CR   | Create/Modify Register Structure |
|------|----------------------------------|
| AU   | Add Authorized Users             |
| BL   | Build Supporting Lists           |
| DL   | Display Supporting Lists         |
| AD   | Add/Delete Patients              |
| DE   | Data Entry                       |
| RG   | Report Generation                |
| RD   | Resource Directory               |
| QMAN | Q-Man (PCC Query Utility)        |
| DEL  | Delete Entire Register           |
| CLM  | Custom letter Management         |
| ECR  | Display/Edit Register Creator    |
| LTR  | Manage Recall Letters            |
| PDM  | Install Pre-Diabetes Register    |
| IDR  | Install IHS Diabetes Register    |

Select Case Management System <TEST ACCOUNT> Option: AD (ADD PATIENTS)

| AP | Add Patient(s)                       |
|----|--------------------------------------|
| DP | Delete Patient from Register         |
| TX | Data Transfer From A Search Template |

### Select Add/Delete Patients <TEST ACCOUNT> Option: TX (Data Transfer From A Search Template)

Transfer from SEARCH TEMPLATE

### Select SEARCH TEMPLATE: **cb 2021 TG for SDPI** (Oct 19, 2020) User #2969 File #9000001 INQ

There are 100 patients in this SEARCH TEMPLATE.

#### REGISTER SELECTION UTILITY

2020 DIABETES REGISTER2021 SDPI DIABETESIHS DIABETESLORI'S DIABETES REGISTERPARKER DIABETES REGISTERSDPI diabetes register

REGISTER: 2021 SDPI Diabetes

### Select one of the following:

| A | ACTIVE     |
|---|------------|
| I | INACTIVE   |
| U | UNREVIEWED |

Enter Patient Transfer Status: A// Active The following transfer has been selected: From SEARCH TEMPLATE: cb 2021 DM PTS SDPI To CMS register: 2021 SDPI DIABETES Transfer Status: A - ACTIVE Is that what you want? No// Y (YES)

Transfer of patients will be done in background mode. All patients will be entered as ACTIVE. All cases should be reviewed and all patient data updated in the 2021 SDPI DIABETES Register. \*\*\*\*\*\*\*\*\*\*\*\*

## \* DIABETES MANAGEMENT SYSTEM \*

DEMO HOSPITAL CURRENT USER: Cecilia Butler MAIN MENU

RM Register Maintenance ...

AS Audit Setup ...

AR Audit Reporting ...

PDM PreDiabetes Audit ...

Select Diabetes Management System Option: AR

# Next Step: Create an Audit Export (Data) File

- 1. Create Audit data file in DMS for the time period of interest (budget period).
- 2. Enter the Audit Date (this is the end date of the one-year Audit period).
- 3. Select the template or register that contains your SDPI target group.
- 4. Create an Audit Export Data File.
- 5. Retrieve Audit data file may require assistance from your local IT.
- 6. Upload the data file to the WebAudit as an interim Audit.

See the Audit website to for more information, documentation, and training. <u>https://www.ihs.gov/diabetes/audit/audit-resources/</u>

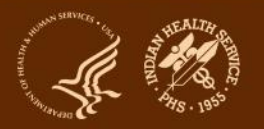

## Electronic Health Record System to SOS

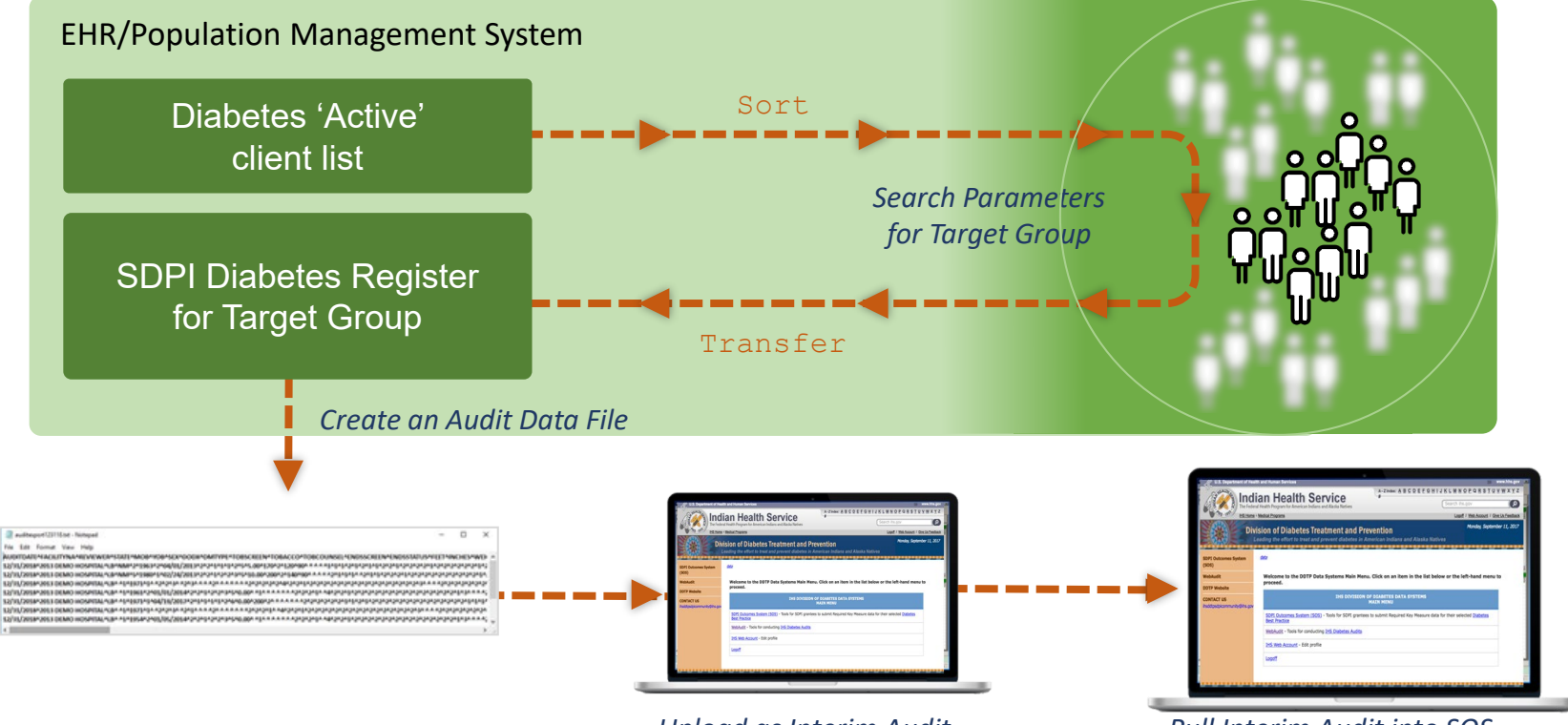

Upload as Interim Audit

Pull Interim Audit into SOS

# Audit Export Data File: Sample

🔳 auditexport123118.txt - Notepad

#### File Edit Format View Help

- Export file contains raw data; don't edit anything here. If desired, you can open the file to check that the format looks correct using Notepad or other software that allows viewing of text files.
- The original text file is the only one that can be uploaded into the WebAudit.

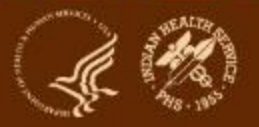

# Demonstration

Indian Health Service Division of Diabetes Treatment and Prevention

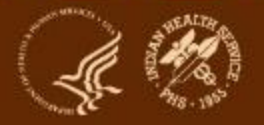

## Audits: Annual vs. SDPI RKM Data vs. Interim

|                                   | Annual Audit                                                                                | SDPI RKM Data                                 | Other Interim Audit              |
|-----------------------------------|---------------------------------------------------------------------------------------------|-----------------------------------------------|----------------------------------|
| Frequency                         | Once per year                                                                               | As many as needed                             | As many as needed                |
| WebAudit Audit<br>Type            | Annual                                                                                      | Interim                                       | Interim                          |
| WebAudit Versions<br>Available    | Current year only                                                                           | Current<br>+ previous year                    | Current<br>+ previous year       |
| Conducted When                    | Feb through mid-March                                                                       | All year                                      | All year                         |
| Period Covered                    | 2021: Jan 1-Dec 31, 2020                                                                    | Jan1-Dec 31                                   | Locally determined               |
| Due Date                          | 2021: 3/15/2021                                                                             | 2020 Final: 1/31/21<br>2021 Baseline: 2/28/21 | Determined by Area<br>or program |
| Who is included                   | Electronic: All eligible DM<br>patients<br>Manual: All or sample of<br>eligible DM patients | SDPI Target Group                             | Determined by Area<br>or program |
| Data reviewed by<br>DDTP          | Yes                                                                                         | No                                            | No                               |
| Data used for<br>national reports | Yes                                                                                         | Yes<br>(baseline & final only)                | No                               |

Inuian nealth Service

Division of Diabetes Treatment and Prevention

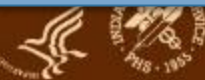

## **Conclusion and Resources**

### • Work with your team.

- Review what your program said it would do (2021 Application).
- Discuss and decide how you will choose and track your Target Group members and RKM data.
- Ask questions as they arise.
- Resources:
  - Area Diabetes Consultant for your Area
  - SDPI Team (SOS & general questions): <u>sdpi@ihs.gov</u>
  - Diabetes Audit Team diabetesaudit@ihs.gov
  - Audit Resources <u>https://www.ihs.gov/diabetes/audit/audit-</u> resources/

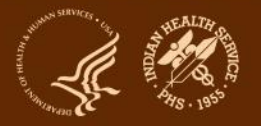